Общество с ограниченной ответственностью "Аналитик ТелекомСистемы"

# беспроводное устройство передачи данных (Wi-Fi модем) модель **AnCom RW**

# ТЕХНИЧЕСКОЕ ОПИСАНИЕ И ИНСТРУКЦИЯ ПО ЭКСПЛУАТАЦИИ

ИЭ 4035-039-11438828-13

версия документации D1.01

Москва 2013

#### Содержание

| 1 | Общи   | е сведения                                                        | 3  |
|---|--------|-------------------------------------------------------------------|----|
|   | 1.1 X  | Характеристики Wi-Fi модема AnCom RW/F                            | 3  |
|   | 1.1.1  | Интерфейсы                                                        | 3  |
|   | 1.1.2  | Канал связи                                                       | 3  |
|   | 1.1.3  | Исполнение                                                        | 3  |
|   | 1.1.4  | Условия эксплуатации и показатели надежности                      | 4  |
| 2 | Поряд  | ок развертывания системы                                          | 5  |
|   | 2.1 H  | астройка модема                                                   | 5  |
|   | 2.2 V  | Інсталляция настроенного модема                                   | 5  |
|   | 2.2.1  | Установка и снятие модемов с DIN-рейки                            | 5  |
|   | 2.2.2  | Открытие верхней крышки модема                                    | 6  |
|   | 2.2.3  | Инсталляция модема                                                | 6  |
| 3 | Инди   | сация                                                             | 7  |
| 4 | Утили  | та X-CTU для настройки модемов                                    | 8  |
|   | 4.1 P  | С Settings → Com Port Setup – настройка подключения модема        | 8  |
|   | 4.2 T  | erminal – проверка канала связи                                   | 8  |
|   | 4.3 N  | Iodem Configuration – общие настройки                             | 9  |
|   | 4.3.1  | Чтение/Запись настроек                                            | 9  |
|   | 4.3.2  | Идентификатор модема                                              | 9  |
|   | 4.3.3  | Установка параметров интерфейса RS-232/RS-485                     | 9  |
|   | 4.4 N  | Iodem Configuration – настройка доступа к RS-232/RS-485 по TCP/IP | 10 |
|   | 4.4.1  | Модем – сервер: ожидает подключение со стороны терминала          | 10 |
|   | 4.4.2  | Модем – клиент: осуществляет подключение к терминалу              | 12 |
|   | 4.4.3  | Беспроводной удлинитель RS-232/RS-485                             | 14 |
|   | 4.4.4  | Доступ к ZigBee-сети через локальную сеть предприятия             | 15 |
|   | 4.5 Γ. | Іри отсутствии соединения с точкой доступа, проверьте настройки   | 15 |
|   | 4.5.1  | Точки доступа                                                     | 15 |
|   | 4.5.2  | Модема                                                            | 15 |
|   | 4.6 J  | оступ к СИУ модема по TCP/IP                                      | 15 |
| 5 | Прило  | эжение                                                            | 16 |
|   | 5.1 C  | оединитель питания                                                | 16 |
|   | 5.2 V  | Інтерфейс RS-232С                                                 | 16 |
|   | 5.3 V  | Інтерфейс RS-485                                                  | 17 |
|   | 5.4 E  | внутренний технологический интерфейс RS-232TTL                    | 17 |
|   | 5.5 E  | строенный измеритель температуры                                  | 17 |
|   | 5.6 J  | оступ к Системе измерения и управления (СИУ)                      | 18 |
|   | 5.6.1  | Обозначения                                                       | 18 |
|   | 5.6.2  | Карта памяти СИУ                                                  | 18 |
|   | 5.6.3  | Таблица адресов СИУ                                               | 18 |
|   | 5.7 C  | СИУ «2ТУ» – 2 выхода «открытый коллектор»                         | 19 |
|   | 5.8 Γ  | абаритный чертеж                                                  | 20 |
|   | 5.9 T  | Іотребляемая мощность                                             | 20 |

# 1 Общие сведения

## 1.1 Характеристики Wi-Fi модема AnCom RW/F

#### 1.1.1 Интерфейсы

| Характеристика                                       | Описание                                      | Комментарий                                                               |
|------------------------------------------------------|-----------------------------------------------|---------------------------------------------------------------------------|
| Интерфейс обмена данными<br>• RS-485<br>• или RS-232 | без гальванической развязки.                  | Определяется вариантом исполнения модема.                                 |
| Тип системы измерения и<br>управления СИУ            | «2ТУ» – Телеуправление.<br>Вкл/выкл нагрузки. | Один выход +12V, ≤60mA и два<br>выхода типа ОС – "Открытый<br>Коллектор". |

#### 1.1.2 Канал связи

| Характеристика              | Описание                                       | Комментарий                          |
|-----------------------------|------------------------------------------------|--------------------------------------|
| Диапазон частот             | 2,4 ГГц (2412-2484 МГц),<br>14 каналов.        | Нелицензируемый диапазон<br>частот.  |
| Стандарт                    | IEEE 802.11 b/g/n                              |                                      |
| Тип шифрования              | <ul><li>WPA-PSK,</li><li>WPA2-PSK</li></ul>    |                                      |
| Скорость передачи данных    | до 230,4 Кбит/с                                | Определяется скоростью RS-<br>порта. |
| Мощность передатчика        | +14 дБм                                        |                                      |
| Чувствительность приемника  | - 72 дБм                                       |                                      |
| Поддержка сетевых топологий | <ul><li>точка-точка,</li><li>звезда.</li></ul> |                                      |

#### 1.1.3 Исполнение

| Характеристика                          | Описание                                                                              | Комментарий                               |
|-----------------------------------------|---------------------------------------------------------------------------------------|-------------------------------------------|
| Встроенный адаптер первичного           | • ~ 85264 VAC,<br>= 110370 VDC                                                        | Определяется вариантом исполнения модема. |
| питания                                 | • или = 9-36 VDC                                                                      | Потребляемая мощность: не более 3 ВА.     |
| RP-SMA соединитель                      | со штыревой частью разъема для внешней антенны.                                       | Волновое сопротивление нагрузки 50 Ом.    |
| Светодиодная индикация                  | <ul><li>уровня сигнала,</li><li>передаваемых данных,</li><li>режима работы.</li></ul> |                                           |
| Встроенный датчик<br>температуры модуля |                                                                                       |                                           |
| Рабочий диапазон температур             | -40+70°C                                                                              | Влажность до 85 при 25°С.                 |
| Пластмассовый корпус OKW                | 95*18*60 мм.                                                                          | Степень защиты IP40.                      |
| Крепление на DIN-рейку                  | Есть.                                                                                 |                                           |
| Bec                                     | 0,06 кг                                                                               |                                           |

#### 1.1.4 Условия эксплуатации и показатели надежности

| Характеристика                                               | Описание                                          | Комментарий                                                               |
|--------------------------------------------------------------|---------------------------------------------------|---------------------------------------------------------------------------|
| Условия эксплуатации.                                        | С внешней антенной<br>соответствующего диапазона. | Разъем внешней антенны<br>определяется типом антенного<br>разъема модема. |
| Показатели надежности                                        |                                                   |                                                                           |
| <ul> <li>продолжительность<br/>непрерывной работы</li> </ul> | не ограничена.                                    |                                                                           |
| <ul> <li>наработка на отказ</li> </ul>                       | не менее 50000 часов.                             |                                                                           |
| • средний срок службы                                        | не менее 10 лет.                                  |                                                                           |

# 2 Порядок развертывания системы

### 2.1 Настройка модема

| Настройка                                        | Описание                                            | Комментарий                                                                                       |
|--------------------------------------------------|-----------------------------------------------------|---------------------------------------------------------------------------------------------------|
| Подключение модема к<br>компьютеру для настройки | через конвертер RS-232 (RS-485) в<br>USB.           | Конвертер опционален и не входит в комплект поставки.                                             |
| Утилита X-CTU                                    | Производитель утилиты –<br>Digi International® Inc. | Актуальные версии утилиты можно скачать с сайта производителя модулей: <u>http://www.digi.com</u> |

## 2.2 Инсталляция настроенного модема

#### 2.2.1 Установка и снятие модемов с DIN-рейки

| Настройка              | Описание | Комментарий                                                                                                    |
|------------------------|----------|----------------------------------------------------------------------------------------------------|
| Конструкция крепления  |          |                                                                                                    |
| Установка на DIN-рейку |          | Правильное положение модема на<br>DIN-рейке.<br>Для установки необходимо надеть<br>верхнюю защелку на DIN-рейку<br>после чего, прижимая нижнюю<br>часть модема, добиться<br>срабатывания нижней защелки. |
| Снятие с DIN-рейки     |          | Для снятия модема с DIN-рейки<br>необходимо с помощью отвертки<br>оттянуть нижнюю защелку,<br>отодвинуть её от DIN-рейки и<br>снять модем с верхних защелок.                                             |

| Настройка                | Описание | Комментарий                                                                                                    |
|--------------------------|----------|----------------------------------------------------------------------------------------------------|
| Открытие верхней крышки  |          | Для снятия верхней крышки<br>модема необходимо продеть<br>тонкую отвертку с прямым<br>шлицом в круглую часть «Ω»-<br>образного отверстия крепления,<br>заведя ее под крышку корпуса. |
| эксплуатации и настройке |          | Легким движением опустить<br>отвертку вниз и снять заднюю<br>крышку.                                                                                                    |

#### 2.2.2 Открытие верхней крышки модема

#### 2.2.3 Инсталляция модема

| Настройка                                                                                              | Описание                                                                                                    | Комментарий                                                                                                    |
|----------------------------------------------------------------------------------------------------|----------------------------------------------------------------------------------------------------|----------------------------------------------------------------------------------------------------|
| Выбор места установки модема и<br>антенны                                                              | Дальность радиоканала<br>определяется зоной покрытия Wi-<br>Fi локальной сети предприятия.<br>Анализ уровня входного сигнала<br>может быть произведен утилитой<br>X-CTU.                                                                                                    | Дальность радиоканала в сильной<br>степени зависит от наличия помех<br>от других источников<br>радиосигнала и особенностей<br>постройки/рельефа, влияющих на<br>распространение радиоволн.                                                                                                    |
| Замечания по использованию<br>внешних антенн                                                           | Для         работы         модемов         в           персональной беспроводной сети         необходимо         использовать           внешние антенны, работающие в         диапазоне 2,4 ГГц.           В         большинстве         случаев           правильнее         удлинить         кабель           интерфейса и расположить модем         около точки, где обеспечивается           высокий         уровень         входного           сигнала,         чем         использовать           антенну         с         проводом         большей | Допускается монтаж<br>металлического кронштейна<br>антенны болтами на заземленные<br>металлоконструкции. Однако в<br>этом случае должна<br>обеспечиваться защита от<br>возникновения опасных<br>напряжений (например, наводки<br>при попадании молнии в<br>металлоконструкцией и цепями<br>первичного питания модема (в<br>модеме защита - 1.52 кВ). |
| Крепление                                                                                              | Модем оснащен креплением для<br>установки на DIN-рейку.                                                                                                    |                                                                                                    |
| Подключение <ul> <li>внешней антенны</li> <li>объектов к интерфейсу</li> <li>объектов к СИУ</li> </ul> | осуществляется при отключенном<br>питании модема и объектов.<br>ЗАПРЕЩАЕТСЯ подключать к<br>интерфейсам модема цепи<br>интерфейсов другого типа.                                                                                                    | Подключение (длина кабеля<br>ограничивается типом<br>интерфейса) цепей СИУ и<br>интерфейсов модема<br>осуществляется экранированными<br>кабелями.                                                                                                    |
| Подача питания                                                                                         | осуществляется после<br>подключения внешних цепей<br>осуществляется включение<br>питания модема и объектов.                                                                                                    |                                                                                                    |
| Проверка функционирования модема                                                                       | осуществляется на основе показаний индикаторов модема.                                                                                                    |                                                                                                    |

# 3 Индикация

| Индикатор                                                                                  | Описание                                                                                                    | Комментарий |
|--------------------------------------------------------------------------------------------|----------------------------------------------------------------------------------------------------|-------------|
| «TxD/RxD»<br>индикатор передаваемых данных<br>на базе аппаратных сигналов<br>«TxD» и «RxD» | <ul> <li>«Красный» – данные<br/>передаются от объекта → на<br/>интерфейс модема «TxD»;</li> <li>«Зеленый» – данные<br/>передаются объекту ← с<br/>интерфейса модема «RxD»;</li> <li>«Нет свечения» – нет<br/>обмена данными.</li> </ul> |             |
| «Level»<br>индикатор питания модема                                                        | • «Зеленый» – наличие питания.                                                                                                    |             |
| «Mode»<br>индикатор текущего режима<br>работы модема                                       | <ul> <li>«Красный» горит<br/>статично – до подключения к<br/>точке доступа Wi-Fi;</li> <li>«Красный» мигает 2<br/>раза/с – при подключении к<br/>точке доступа Wi-Fi.</li> </ul>                                                        |             |

# 4 Утилита Х-СТИ для настройки модемов

# 4.1 PC Settings → Com Port Setup – настройка подключения модема

| Настройка       | Описание                                                | Комментарий                                                                                                    |
|-----------------|---------------------------------------------------------|----------------------------------------------------------------------------------------------------|
| Select Com Port | Выбор СОМ-порта, к которому подключен модем.            | При отсутствии искомого COM-<br>порта в списке – закрыть утилиту,<br>отключить/подключить<br>конвертер, запустить утилиту.                                                                   |
| Baud            | скорость передачи данных в битах<br>в секунду.          | Заводские настройки модема:<br>9600                                                                                                    |
| Flow Control    | управление потоком.                                     | None                                                                                                    |
| Data Bits       | число бит данных в символе (от 5 до 8).                 | 8                                                                                                    |
| Parity          | контроль четности.                                      | Ν                                                                                                    |
| Stop Bits       | число стоповых битов, которые определяют конец символа. | 1                                                                                                    |
| Test/Query      | Проверка подключения модема по<br>СОМ-порту.            | При правильной настройки<br>подключения, в новом окне<br>отобразится сообщение<br>Communication with modem ОК<br>Если нет, попробуйте отсоединить<br>и снова присоединить USB-<br>конвертер. |

#### 4.2 Terminal – проверка канала связи

| Настройка                                 | Описание                                      | Комментарий                            |
|-------------------------------------------|-----------------------------------------------|----------------------------------------|
| Line Status                               |                                               |                                        |
| • CTS                                     | Состояние линий для аппаратного               |                                        |
| • CD                                      | управления потоком данных.                    |                                        |
| • DSR                                     |                                               |                                        |
| Поле ввола и приема данных                | по RS-порту (СОМ-порту).                      | синий – введенные в терминале данные;  |
|                                           |                                               | красный – принятые в терминале данные. |
| Open/Close Com Port                       | Открыть/Закрыть СОМ-порт.                     |                                        |
| Assemble Packet $\rightarrow$ Send Packet | Окно компоновки пакета данных.                |                                        |
| • Close                                   | Закрыть окно.                                 |                                        |
| Send Data                                 | Отправить пакет данных.                       |                                        |
| • Display $\rightarrow$ Clear             | Очистить поле ввода данных.                   |                                        |
| • Display $\rightarrow$ HEX/ASCII         | Представление данных в<br>HEX/ASCII.          |                                        |
| Clear Screen                              | Очистить поле ввода данных.                   |                                        |
| Show/Hide Hex                             | Отобразить/Скрыть представление данных в НЕХ. |                                        |

#### 4.3 Modem Configuration – общие настройки

#### 4.3.1 Чтение/Запись настроек

| Настройка                                        | Описание                    | Комментарий |
|--------------------------------------------------|-----------------------------|-------------|
| Modem Parameter and Firmware $\rightarrow$ Read  | Прочитать настройки модема. |             |
| Modem Parameter and Firmware $\rightarrow$ Write | Записать настройки в модем. |             |

#### 4.3.2 Идентификатор модема

| Настройка                                | Описание                                                                                                    | Комментарий        |
|------------------------------------------|----------------------------------------------------------------------------------------------------|--------------------|
| Networking $\rightarrow$ Node Identifier | Идентификатор модема, в<br>соответствии с заводскими<br>настройками совпадает с номером<br>на этикетке модема. | Формат 039.xxxxRWF |

#### 4.3.3 Установка параметров интерфейса RS-232/RS-485

| Настройка                                  | Описание                             | Комментарий                            |
|--------------------------------------------|--------------------------------------|----------------------------------------|
|                                            | 0 = 1200                             |                                        |
|                                            | 1 = 2400                             |                                        |
|                                            | 2 = 4800                             |                                        |
|                                            | 3 = 9600 (заводская настройка)       | Скорость передачи данных в             |
| Serial Interfacing $\rightarrow$ Baud Rate | 4 = 19200                            | битах в секунду, стандартные значения. |
|                                            | 5 = 38400                            |                                        |
|                                            | 6 = 57600                            |                                        |
|                                            | 7 = 115200                           |                                        |
|                                            | 8=230400                             |                                        |
|                                            | 0 = No parity (заводская настройка)  | без бита проверки,                     |
| Serial Interfacing $\rightarrow$ Parity    | 1 = Even parity                      | с битом проверки на четность,          |
|                                            | 2 = Odd parity                       | с битом проверки на нечетность.        |
| Social Interfacing A Stan Dita             | 0 = 1 stop bit (заводская настройка) | 1 стоп-бит,                            |
| Serial interfacing $\rightarrow$ Stop Bits | 1 = 2 stop bits                      | 2 стоп-бита.                           |

# 4.4 Modem Configuration – настройка доступа к RS-232/RS-485 по TCP/IP

| 4.4.1 | Модем – сервер: | ожидает подключение со | стороны терминала |
|-------|-----------------|------------------------|-------------------|
|-------|-----------------|------------------------|-------------------|

| Настройка                                        | Описание                                                                                                    | Комментарий                                                                                                    |
|--------------------------------------------------|----------------------------------------------------------------------------------------------------|----------------------------------------------------------------------------------------------------|
| Описание режима                                  | Прозрачный адресный доступ к<br>интерфейсам объектов АСУ ТП,<br>АСКУЭ по ТСР/IР.                                                                                                    | Сетевое подключение<br>осуществляется с Wi-Fi модемами<br>через внешнюю точку доступа<br>(роутер предприятия). Модемы<br>подключены к интерфейсам<br>объектов.                             |
| Networking $\rightarrow$ Network type            | 2 – Infrastructure                                                                                                    | Точка доступа – внешняя.                                                                                                    |
| Networking $\rightarrow$ IP Protocol             | 1 – TCP                                                                                                    |                                                                                                    |
| Networking $\rightarrow$ IP Addressing Mode      | 0 – DHCP                                                                                                    |                                                                                                    |
| Active Scan → Scan                               | <ul> <li>Scan – повторить сканирование доступных беспроводных сетей в радиусе действия модема;</li> <li>SSID – выбрать точку доступа из списка;</li> <li>Security Key – ввести пароль для подключения к выбранной точке доступа;</li> </ul> |                                                                                                    |
|                                                  | <ul> <li>Select AP – подключиться<br/>к выбранной точке доступа.</li> </ul>                                                                                                    |                                                                                                    |
| Addressing $\rightarrow$ Source Port             | Порт модема                                                                                                    | Значение задается в НЕХ, поэтому<br>в удаленном ТСР-терминале<br>(например, PuTTY) необходимо<br>указать его десятичный<br>эквивалент.<br>Например 2616 <sub>16</sub> = 9750 <sub>10</sub> |
| Addressing → Module IP Address                   | IP-адрес модема                                                                                                    | Выдается точкой доступа.<br>Может быть задан вручную:<br>нажать на строку параметра и<br>кнопку Set.                                                                                       |
| Modem Parameter and Firmware $\rightarrow$ Write | Записать настройки в модем.                                                                                                    |                                                                                                    |
| Modem Parameter and Firmware $\rightarrow$ Read  | Убедиться, что модем получил<br>настройки от DHCP-сервера:<br>должны отображаться значения<br>параметров MY, MK, GW.                                                                                                    | Возможно, потребуется повторное нажатие кнопки Read.                                                                                                    |

#### ИЭ 4035-039-11438828-13

| Настройка                                                                                                    | Описание                                                                                                    | Комментарий                                                                                            |
|----------------------------------------------------------------------------------------------------|----------------------------------------------------------------------------------------------------|----------------------------------------------------------------------------------------------------|
| X-CTU TerminalCOM                                                                                                    | -USBRS 🖉Wi-Fi точка доступа                                                                                                    |                                                                                                    |
|                                                                                                    | Терминал на стороне RS-порта<br>модема – вкладка Terminal<br>утилиты X-CTU.                                                               | Должно быть настроено подключение модема к утилите X-CTU по COM-порту.                                 |
| Описание схемы                                                                                                    | Удаленный ТСР-терминал РиТТҮ<br>запущен на компьютере,<br>подключенном к той же точке<br>доступа (по Wi-Fi или Ethernet),<br>что и модем. | Допускается использование<br>любого другого терминала,<br>поддерживающего подключение<br>по TCP-порту. |
| PuTTY $\rightarrow$ Session $\rightarrow$ Host Name (or IP address), Port                                                              | Указать IP-адрес и порт модема.                                                                                                    |                                                                                                    |
| $PuTTY \rightarrow Session \rightarrow Connection type$                                                                                | Raw                                                                                                    |                                                                                                    |
| $\begin{array}{l} \text{PuTTY} \rightarrow \text{Connection} \rightarrow \text{Serial} \rightarrow \\ \text{Flow Control} \end{array}$ | None                                                                                                    |                                                                                                    |
| Открыть терминал                                                                                                    | кнопкой Open                                                                                                    |                                                                                                    |
| Особенности обмена данными                                                                                                    | Введенные в терминале X-CTU символы должны отображаться в окне терминала PuTTY.                                                           | Отправка введенных в окне<br>терминала PuTTY символов – по<br>нажатию Enter.                           |
| Альтернативная схема подключения                                                                                                    | ł                                                                                                    |                                                                                                    |
| X-CTU TerminalCOM<br>PuTTY TerminalTCP                                                                                                 | USBRS Wi-Fi To                                                                                                    | очка доступа                                                                                           |

#### Проверка канала связи на примере терминала РиТТУ

| Настройка                                        | Описание                                                                                                    | Комментарий                                                                                                    |
|--------------------------------------------------|----------------------------------------------------------------------------------------------------|----------------------------------------------------------------------------------------------------|
| Описание режима                                  | Прозрачный адресный доступ к<br>интерфейсам объектов АСУ ТП,<br>АСКУЭ по ТСР/IР.                                                                                                    | Сетевое подключение<br>осуществляется с Wi-Fi модемами<br>через внешнюю точку доступа<br>(роутер предприятия). Модемы<br>подключены к интерфейсам<br>объектов.                               |
| Networking $\rightarrow$ Network type            | 2 – Infrastructure                                                                                                    | Точка доступа – внешняя.                                                                                                    |
| Networking $\rightarrow$ IP Protocol             | 1 – TCP                                                                                                    |                                                                                                    |
| Networking $\rightarrow$ IP Addressing Mode      | 0 – DHCP                                                                                                    |                                                                                                    |
| Active Scan → Scan                               | <ul> <li>Scan – повторить<br/>сканирование доступных<br/>беспроводных сетей в радиусе<br/>действия модема;</li> <li>SSID – выбрать точку<br/>доступа из списка;</li> <li>Security Key – ввести<br/>пароль для подключения к</li> </ul> |                                                                                                    |
|                                                  | <ul> <li>выбранной точке доступа;</li> <li>Select AP – подключиться к выбранной точке доступа.</li> </ul>                                                                                                    |                                                                                                    |
| Addressing → Destination IP<br>Address           | ІР-адрес ТСР-сервера                                                                                                    | Можно выяснить с помощью соответствующих инструментов операционной системы сервера. Например, Windows $\rightarrow$ Пуск $\rightarrow$ Выполнить $\rightarrow$ cmd $\rightarrow$ ipconfig    |
| Addressing $\rightarrow$ Destination Port        | Порт сервера                                                                                                    | Значение задается в НЕХ, поэтому<br>в удаленном TCP-терминале<br>(например, netcat) необходимо<br>указать его десятичный<br>эквивалент.<br>Например, 2617 <sub>16</sub> = 9751 <sub>10</sub> |
| Modem Parameter and Firmware $\rightarrow$ Write | Записать настройки в модем.                                                                                                    |                                                                                                    |
| Modem Parameter and Firmware $\rightarrow$ Read  | Убедиться, что модем получил<br>настройки от DHCP-сервера:<br>должны отображаться значения<br>параметров MY, MK, GW.                                                                                                    | Возможно, потребуется повторное нажатие кнопки Read.                                                                                                    |

#### 4.4.2 Модем – клиент: осуществляет подключение к терминалу

#### ИЭ 4035-039-11438828-13

| Настройка                                                      | Описание                                                                                                    | Комментарий                                                                                                    |
|----------------------------------------------------------------|----------------------------------------------------------------------------------------------------|----------------------------------------------------------------------------------------------------|
| X-CTU TerminalCOM                                              | USBRS 🖉Wi-Fi точка доступа-                                                                                                    |                                                                                                    |
|                                                                | Терминал на стороне RS-порта<br>модема – вкладка Terminal<br>утилиты X-CTU.                                                                | Должно быть настроено подключение модема к утилите X-CTU по COM-порту.                                                                                                    |
| Описание схемы                                                 | Удаленный ТСР-терминал netcat<br>запущен на компьютере,<br>подключенном к той же точке<br>доступа (по Wi-Fi или Ethernet),<br>что и модем. | Допускается использование<br>любого другого терминала,<br>способного принимать<br>подключения на указанный ему<br>TCP-порт («слушает» порт).                                       |
| Windows $\rightarrow \Pi$ уск $\rightarrow$ Выполнить          | в открывшемся окне перейти в<br>директорию с файлом nc.exe:                                                                                | C:\\ – путь до папки с файлом nc.exe                                                                                                    |
|                                                                | CD C:\\netcat                                                                                                    | \netcat – папка с файлом nc.exe                                                                                                    |
| C:\\netcat ><br>запустить TCP-терминал netcat с<br>параметрами | nc.exe –l –p 9751                                                                                                    | <ul> <li>–1 – пассивный режим<br/>(прослушивание порта);</li> <li>–р 9751 – прослушиваемый порт<br/>(соответствует настройке модема<br/>Addressing → Destination Port).</li> </ul> |
| Особенности обмена данными                                     | Введенные в терминале X-CTU символы должны отображаться в окне терминала netcat.                                                           | Отправка введенных в окне терминала netcat символов – по нажатию Enter.                                                                                                    |
| Альтернативная схема подключения                               | 4                                                                                                    |                                                                                                    |
| X-CTU TerminalCOM<br>netcat TerminalTCP                        | USBRS Wi-Fi Te                                                                                                    | очка доступа                                                                                                    |

#### Проверка канала связи на примере терминала netcat

| 4.4.5 ВССПРОВОДНОЙ УДЛИНИТСЛЬ КЗ-232/КЗ-40 | 4.4.3 | Беспроводной удлинитель | RS-232/RS-48 |
|--------------------------------------------|-------|-------------------------|--------------|
|--------------------------------------------|-------|-------------------------|--------------|

| Настройка          | Описание                                                                                                    | Комментарий                                                                                                    |
|--------------------|----------------------------------------------------------------------------------------------------|----------------------------------------------------------------------------------------------------|
| Описание режима    | Прозрачный канал обмена<br>данными между двумя (точка-<br>точка) удаленными объектами<br>(RS-232/RS-485), находящимися в<br>зоне покрытия Wi-Fi локальной<br>сети предприятия. | Сетевое подключение<br>осуществляется с Wi-Fi модемами<br>через внешнюю точку доступа<br>(роутер предприятия). Модемы<br>подключены к интерфейсам<br>объектов.                                                                                                    |
| Особенности режима | Настройки обоих модемов<br>соответствуют настройке модем-<br>клиент.                                                                                                    | <ul> <li>В настройках обоих модемов параметры Addressing:</li> <li>→ Destination IP Address</li> <li>→ Destination Port (HEX)</li> <li>соответствуют настройкам параметра Addressing парного модема:</li> <li>→ Module IP Address</li> <li>→ Source Port (HEX)</li> </ul> |

#### Проверка канала связи на примере двух терминалов х-СТИ

| Настройка                        | Описание                                                                                                    | Комментарий                                                                                                    |
|----------------------------------|----------------------------------------------------------------------------------------------------|----------------------------------------------------------------------------------------------------|
| X-CTU TerminalCOM                | RS 🖉Wi-Fi точка доступа 🖉RS                                                                                                    | USB                                                                                                    |
|                                  | Запущены две копии утилиты X-CTU, подключенные к модемам, открыты вкладки Terminal.                                                                     | Должны быть настроены подключения модемов к утилитам X-CTU по COM-порту.                                                    |
| Описание схемы                   | Допускается для удобства<br>наблюдения подключать оба<br>модема к одному компьютеру.<br>Обе копии утилиты X-CTU<br>запускаются на том же<br>компьютере. | Допускается использование<br>любого другого терминала,<br>способного принимать<br>подключения на указанный ему<br>COM-порт. |
| Особенности обмена данными       | Введенные в одном терминале X-CTU символы должны отображаться в другом терминале X-CTU.                                                                 |                                                                                                    |
| Альтернативная схема подключения | Я                                                                                                    |                                                                                                    |
| X-CTU TerminalCOM (1)            | USB (1)RS<br>                                                                                                    | i-Fi точка доступа                                                                                                    |

| 4.4.4 Доступ к Zigbee-сети через локальную сеть предприз | ЯТИЯ |
|----------------------------------------------------------|------|
|----------------------------------------------------------|------|

| Настройка                                                                                                    | Описание                                                                                                    | Комментарий                                                                                                    |
|----------------------------------------------------------------------------------------------------|----------------------------------------------------------------------------------------------------|----------------------------------------------------------------------------------------------------|
| Беспроводной шлюз («мост»<br>между сетями разных типов) для<br>организации доступа в сеть<br>ZigBee из локальной сети<br>предприятия. | Доступ в ZigBee сеть (к модему-<br>координатору) осуществляется с<br>компьютера, подключенного к той<br>же точке доступа (по Wi-Fi или<br>Ethernet), что и Wi-Fi модем. | Варианты шлюзования в сеть<br>ZigBee (подключение модема-<br>«координатора») – для систем с<br>адресным доступом к узлам сети<br>со стороны диспетчерского ПО<br>Windows – подробно освещены в<br>Техническом описание и<br>инструкции по эксплуатации на<br>Программное обеспечение AnCom<br>Server RM (коммуникационный<br>TCP-сервер). |

## 4.5 При отсутствии соединения с точкой доступа, проверьте настройки

#### 4.5.1 Точки доступа

| Настройка                                                 | Описание                                                                                 | Комментарий                                                                                                    |
|-----------------------------------------------------------|------------------------------------------------------------------------------------------|----------------------------------------------------------------------------------------------------|
| Точка доступа подсоединена к источнику питания и включена |                                                                                          |                                                                                                    |
| Правильность настроек<br>безопасности                     | Поддерживаемые типы<br>шифрования:<br>• Open [no security],<br>• WPA-PSK,<br>• WPA2-PSK. | Убедитесь, что фильтр по МАС-<br>адресам выключен, либо<br>разрешает присоединяться<br>модемам.<br>МАС-адреса указаны на модулях:<br>и как правило начинаются с<br>00:40:9D |
| Точка доступа раздает IP-адреса модемам                   | на основе настроек DHCP.                                                                 | Допускается выдача статических<br>IP-адресов.                                                                                                    |
| Точка доступа не является<br>скрытой                      | имя точки доступа (SSID) должно отображаться при сканировании.                           |                                                                                                    |

#### 4.5.2 Модема

| Настройка                                               | Описание                                                                   | Комментарий                                                                                                    |
|---------------------------------------------------------|----------------------------------------------------------------------------|----------------------------------------------------------------------------------------------------|
| Модем подсоединен к источнику питания                   |                                                                            |                                                                                                    |
| Внешняя антенна установлена в RP-SMA соединитель модема | Убедитесь, что модем находится в<br>зоне покрытия Wi-Fi локальной<br>сети. | Если нет, попробуйте установить<br>модем / выносную антенну<br>на более близком расстоянии от<br>точки доступа. |
| Корректно введен Security Key                           | пароль для подключения к выбранной точке доступа.                          |                                                                                                    |

#### 4.6 Доступ к СИУ модема по ТСР/ІР

Будет описан в последующих версиях инструкции.

# 5 Приложение

# 5.1 Соединитель питания

| Обозначение                           | Описание                                                                    | Комментарий                                                                           |
|---------------------------------------|-----------------------------------------------------------------------------|---------------------------------------------------------------------------------------|
| Городина<br>Ас/DC 220V<br>или<br>936V | TB-06F (2-pin) с отв. частью TB-<br>06MR.<br>• "~" или "-"<br>• "~" или "+" | Встроенный адаптер первичного<br>питания определяется вариантом<br>исполнения модема. |

# 5.2 Интерфейс RS-232C

| Обозначение                                       | Описание                                                                                                    | Комментарий                                                             |
|---------------------------------------------------|----------------------------------------------------------------------------------------------------|-------------------------------------------------------------------------|
| <ul> <li>TxD</li> <li>RxD</li> <li>GND</li> </ul> | Подключение модема к линиям<br>интерфейса RS-232C<br>осуществляется через<br>соединитель 15EDGRC-3.5-06.<br>Ответная часть 15EDGK-3.5-06 (с<br>креплением провода под винт)<br>входит в комплект поставки. | Цепи управления: DCD, RI, CTS,<br>RTS, DTR, DSR – не<br>поддерживаются. |

# 5.3 Интерфейс RS-485

| Обозначение                                     | Описание                                                                                                    | Комментарий                                                                                                    |
|-------------------------------------------------|----------------------------------------------------------------------------------------------------|----------------------------------------------------------------------------------------------------|
| <ul> <li>D+</li> <li>D-</li> <li>GND</li> </ul> | <ul><li>Витая пара А</li><li>Витая пара В</li><li>GND</li></ul>                                                                                                    |                                                                                                    |
| Особенности подключения                         | Подключение модема к линиям<br>интерфейса RS-485<br>осуществляется через<br>соединитель 15EDGRC-3.5-06.<br>Допускается подключение к<br>линиям интерфейса до 128<br>единичных нагрузок (приемо-<br>передатчик RS-485 модема<br>представляет собой 1/4 единичной<br>нагрузки).<br>ЗАПРЕЩАЕТСЯ подключать<br>интерфейс RS-485 модема к<br>интерфейсу RS-232C объекта. | Ответная часть 15EDGK-3.5-06 (с<br>креплением провода под винт)<br>входит в комплект поставки.<br>Защита по напряжению состоит из<br>одной ступени на базе<br>полупроводниковых приборов,<br>которая подавляет<br>дифференциальные и синфазные<br>составляющие помех.                                                                                                    |
| Описание цепей ввода-вывода                     | В схеме цепей ввода-вывода<br>предусмотрена возможность<br>подключения к линии<br>согласующего резистора<br>(терминатора) номиналом 120 Ом.<br>Подключение к линии<br>соответствующего согласующего<br>резистора осуществляется<br>съемной перемычкой JP1.<br>По умолчанию, согласующий<br>резистор не подключен –<br>отсутствие съемной перемычки<br>JP1.          | with the second second |

## 5.4 Внутренний технологический интерфейс RS-232TTL

| Обозначение | Обозначение Описание                             |                                                                                              |  |  |  |
|-------------|--------------------------------------------------|----------------------------------------------------------------------------------------------|--|--|--|
|             | Предназначен для аппаратной перепрошивки модема. | Опциональный конвертер для подключения к USB-порту компьютера не входит в комплект поставки. |  |  |  |

# 5.5 Встроенный измеритель температуры

| Обозначение                    | Описание                                                                                                    | Комментарий                                  |
|--------------------------------|----------------------------------------------------------------------------------------------------|----------------------------------------------|
| Встроен в беспроводной модуль. | Значение температуры по запросу<br>выдается в виде десятичного<br>числа, соответствующего<br>значению температуры модуля в<br>градусах °С. | Диапазон измерений -40+85°С,<br>с шагом 1°С. |

## 5.6 Доступ к Системе измерения и управления (СИУ)

| Обозначение | Описание                                           | Комментарий                                                                                                    |
|-------------|----------------------------------------------------|----------------------------------------------------------------------------------------------------|
| DIO         | Digital Input / Output<br>Цифровой вход или выход. | Чтение функциями 1, 2, 3, 4;<br>запись функцией 5: только бит 2<br>(для IN1 или OUT1) и бит 3 (для<br>IN2 или OUT2). |
| ADX         | Analog Input<br>Аналоговый вход.                   |                                                                                                    |
| Т           | Temperature<br>Температура модуля.                 | Чтение функциями 3, 4.                                                                                               |
| V           | Voltage<br>Напряжение питания.                     |                                                                                                    |
| low         | младший байт.                                      |                                                                                                    |
| high        | старший байт.                                      |                                                                                                    |

#### 5.6.1 Обозначения

#### 5.6.2 Карта памяти СИУ

| N байта | 0   | 1    | 2   | 3    | 4   | 5    | 6   | 7    | 8   | 9    | А   | В    | С   | D    |
|---------|-----|------|-----|------|-----|------|-----|------|-----|------|-----|------|-----|------|
| 0       | DIO | DIO  | AD0 | AD0  | AD1 | AD1  | AD2 | AD2  | AD3 | AD3  | Т   | Т    | V   | V    |
| 0       | low | high | low | high | low | high | low | high | low | high | low | high | low | high |

#### 5.6.3 Таблица адресов СИУ

| N байта | N<br>регистра | N<br>бита | Содержимое                                 |
|---------|---------------|-----------|--------------------------------------------|
| 0x00    | 000           | 0x00-0x07 | состояния цифровых входов / выходов (low)  |
| 0x01    | 0x00          | 0x08-0x0F | состояния цифровых входов / выходов (high) |
| 0x02    | 0×01          | 0x10-0x17 | не используется                            |
| 0x03    | 0401          | 0x18-0x1F | не используется                            |
| 0x04    | 0x02          | 0x20-0x27 | не используется                            |
| 0x05    | 0x02          | 0x28-0x2F | не используется                            |
| 0x06    | 0x03          | 0x30-0x37 | состояние аналогового входа 1 (low)        |
| 0x07    | 0x05          | 0x38-0x3F | состояние аналогового входа 1 (high)       |
| 0x08    | 0x04          | 0x40-0x47 | состояние аналогового входа 2 (low)        |
| 0x09    | 0404          | 0x48-0x4F | состояние аналогового входа 2 (high)       |
| 0x0A    | 005           | 0x50-0x57 | температура модуля (low)                   |
| 0x0B    | 0x05          | 0x58-0x5F | температура модуля (high)                  |
| 0x0C    | 0x06          | 0x60-0x67 | значение напряжения питания (low)          |
| 0x0D    | 0.000         | 0x68-0x6F | значение напряжения питания (high)         |

#### Доступ к СИУ будет описан в последующих версиях инструкции.

| Обозначение | Описание                       | Комментарий                                |
|-------------|--------------------------------|--------------------------------------------|
| 1           | Два выхода типа ОС – "Открытый | Напряжение коллектор-эмиттер               |
| 2           | Коллектор".                    | 45В (max).<br>Ток коллектора 100 мА (max). |
| 3           | Выход +12V, ≤60mA.             |                                            |
| Схема       | +3,3V<br>DIO2<br>(DIO3)        | OUT 1<br>(OUT 2)                           |

# 5.7 СИУ «2ТУ» – 2 выхода «открытый коллектор»

## 5.8 Габаритный чертеж

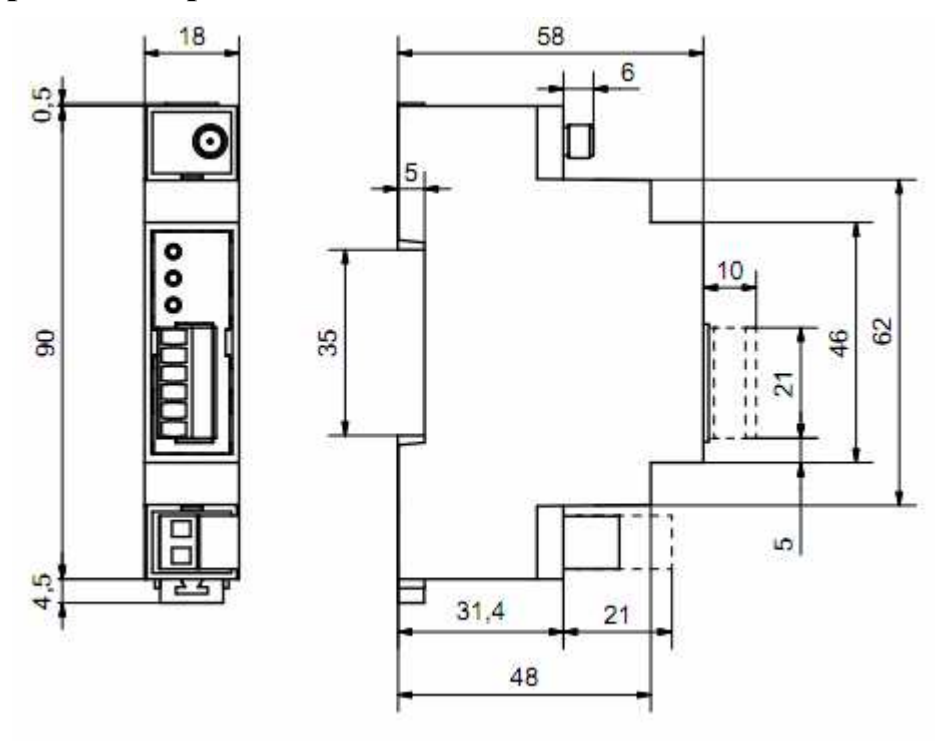

Версия аппаратуры h1.xx

#### 5.9 Потребляемая мощность

| Напряжение питания, В                                          | Гальваническая развязка, кВ | Максимальная мощность,<br>потребляемая модемом, Вт<br>(в зависимости от режима работы) |
|----------------------------------------------------------------|-----------------------------|----------------------------------------------------------------------------------------|
| <ul> <li>AC: 85264В / 4555 Гц</li> <li>DC: =110370В</li> </ul> | 2                           | 0,5 2                                                                                  |
| • DC: 936                                                      | 1,5                         | 0,5 2                                                                                  |

Дополнительная техническая поддержка в Сервисном центре ООО "Аналитик ТелекомСистемы" e-mail: <u>support@analytic.ru</u> тел.: (495) 775-6012